### - 무선 네트워크 사용 가이드 -

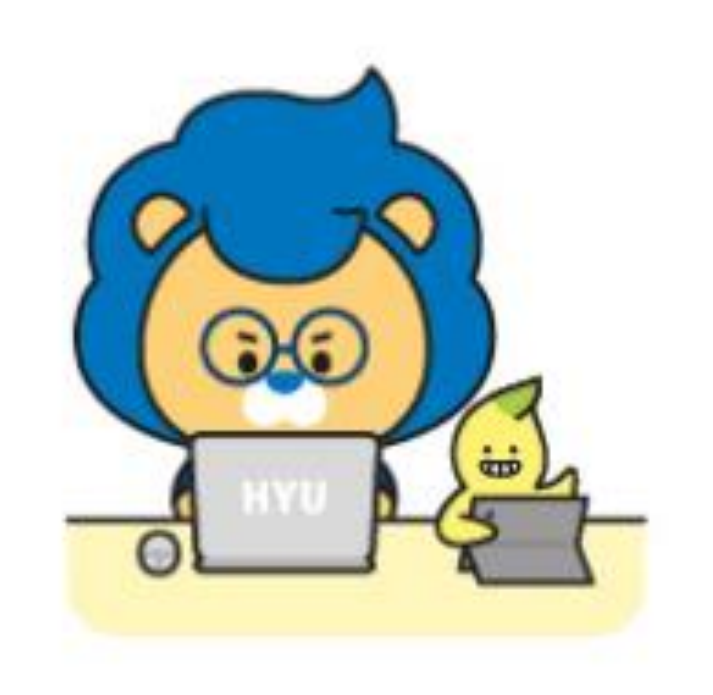

Windows
IOS
Android
Mac OS

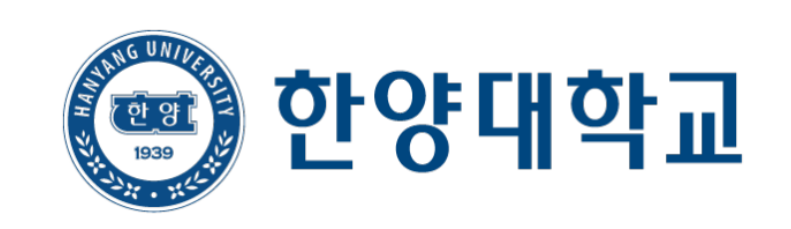

### - Windows -

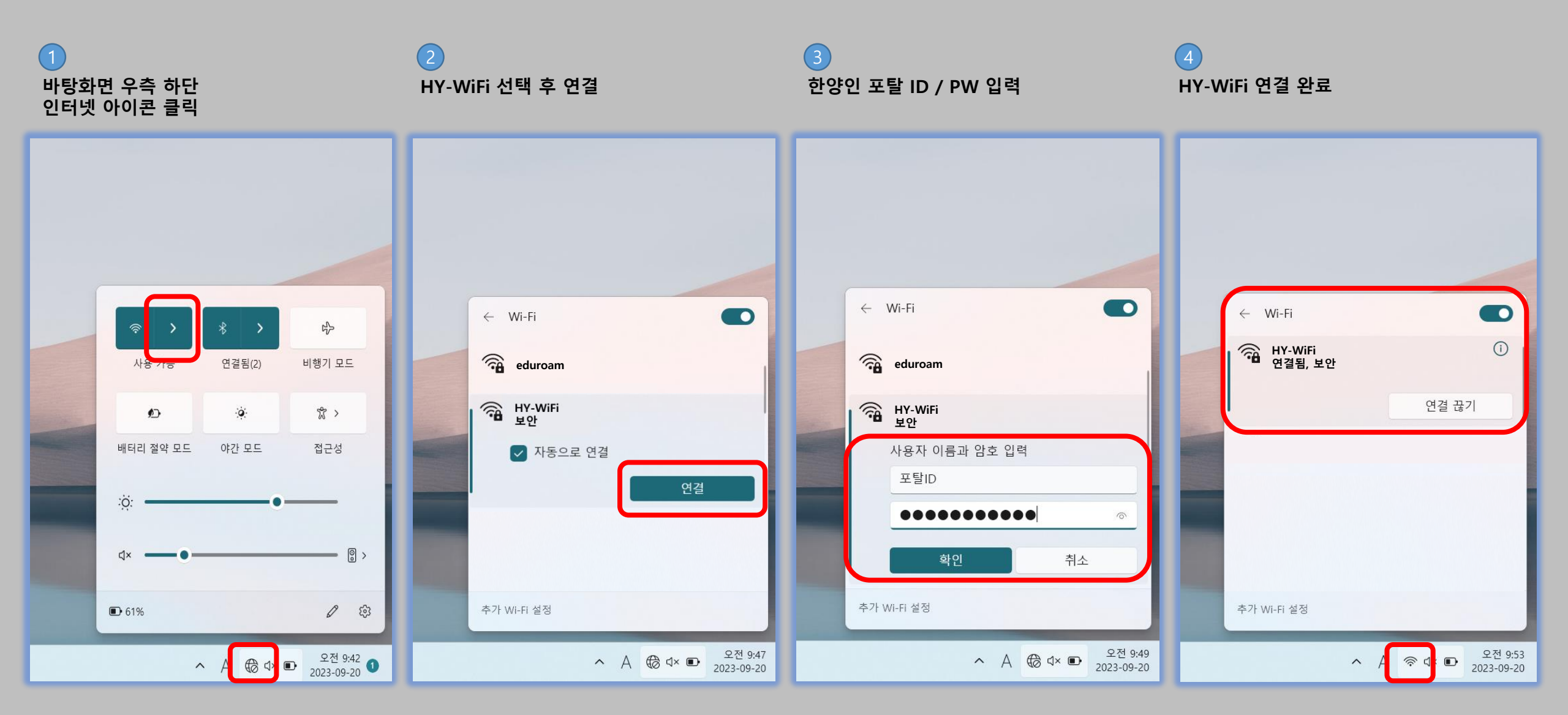

# - IOS -

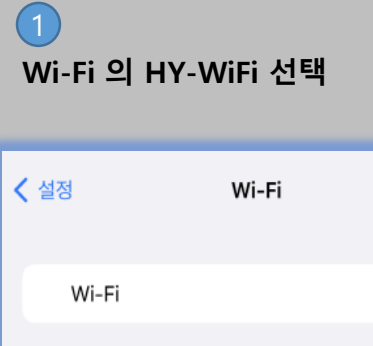

네트워크 연결 요청

핫스팟 자동 연결

개인용 핫스팟을 찾도록 허용합니다.

| Wi-Fi   |       |
|---------|-------|
| 네트워크    |       |
| HY-WiFi | 🕯 🗢 i |
| eduroam | l 🗢 i |
| 기타      |       |
|         |       |
|         |       |
|         |       |

알고 있는 네트워크에 자동으로 연결됩니다. 사용 가능한 알고 있는 네트워크가 없다면, 사용할 수 있는 네트워크를 알려줍니다.

사용 가능한 Wi-Fi 네트워크가 없을 때 이 기기가 자동으로 근처

편집

알림 >

연결 요청 >

#### 2 한양인 포탈 ID / PW 입력

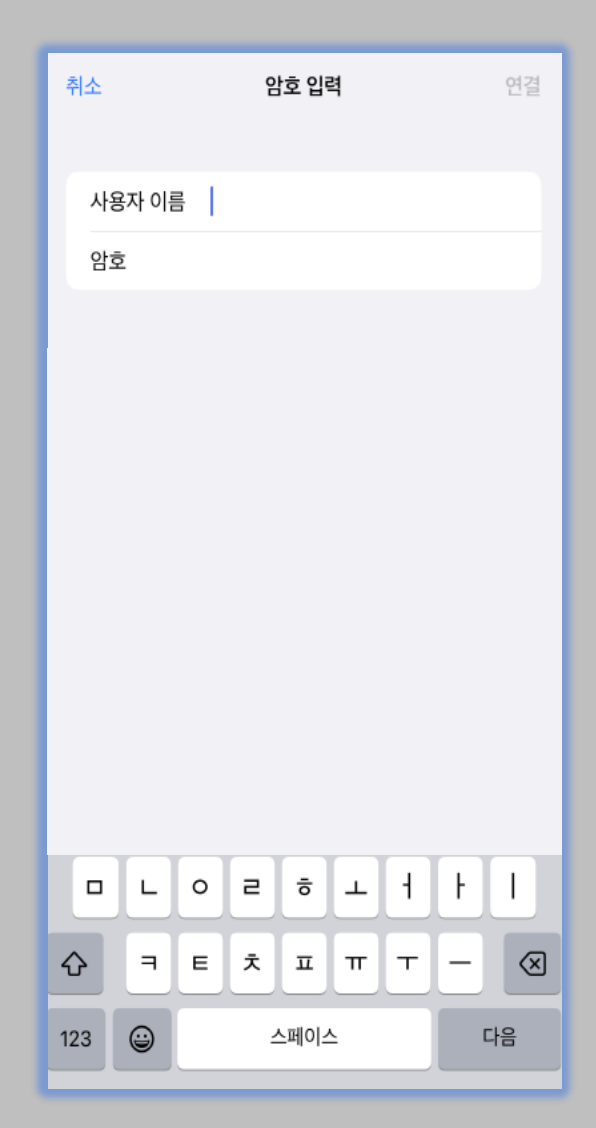

<mark>3</mark> 인증서 <mark>신뢰</mark> 선택

| 취소    | 인증서 신뢰                                                                       |
|-------|------------------------------------------------------------------------------|
|       | <b>hywifi.hanyang.ac.kr</b><br>발ਂਹੋਨ Sectigo RSA Domain Validation Secure Se |
|       | 신뢰하지 않음                                                                      |
| 사용 만  | 료 2025. 11. 12. 오전 8:59:59                                                   |
| 기타 세벽 | 부사항 >                                                                        |
|       |                                                                              |

### ◀ HY-WiFi 연결 완료

| < 설정                                                                     | Wi-Fi                           | 편집         |  |  |
|--------------------------------------------------------------------------|---------------------------------|------------|--|--|
| Wi-Fi                                                                    |                                 |            |  |  |
| 🗸 HY-WiFi                                                                |                                 | 🔒 🗢 📋      |  |  |
| 네트워크                                                                     |                                 |            |  |  |
| eduroam                                                                  |                                 | 🔒 🗢 🚺      |  |  |
| 기타                                                                       |                                 |            |  |  |
|                                                                          |                                 |            |  |  |
| 네트워크 연결                                                                  | 요청                              | 알림 >       |  |  |
| 알고 있는 네트워크에 자동으로 연결됩니다. 사용 가능한 알고 있는<br>네트워크가 없다면, 사용할 수 있는 네트워크를 알려줍니다. |                                 |            |  |  |
| 핫스팟 자동 인                                                                 | 년결                              | 연결 요청 >    |  |  |
| 사용 가능한 Wi-F<br>개인용 핫스팟을 칭                                                | i 네트워크가 없을 때 이 기:<br>찾도록 허용합니다. | 기가 자동으로 근처 |  |  |

## - Android -

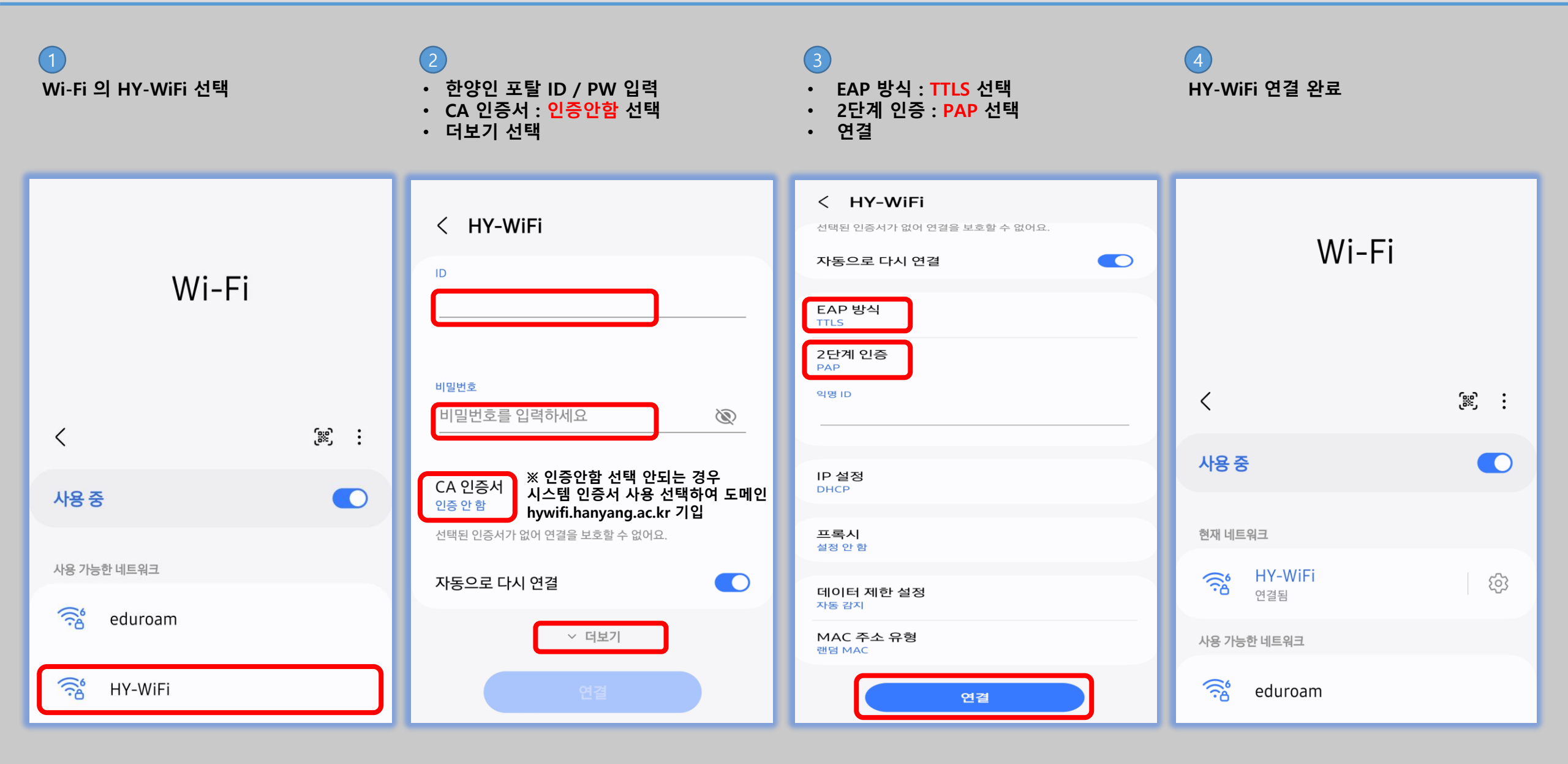

## - Mac OS -

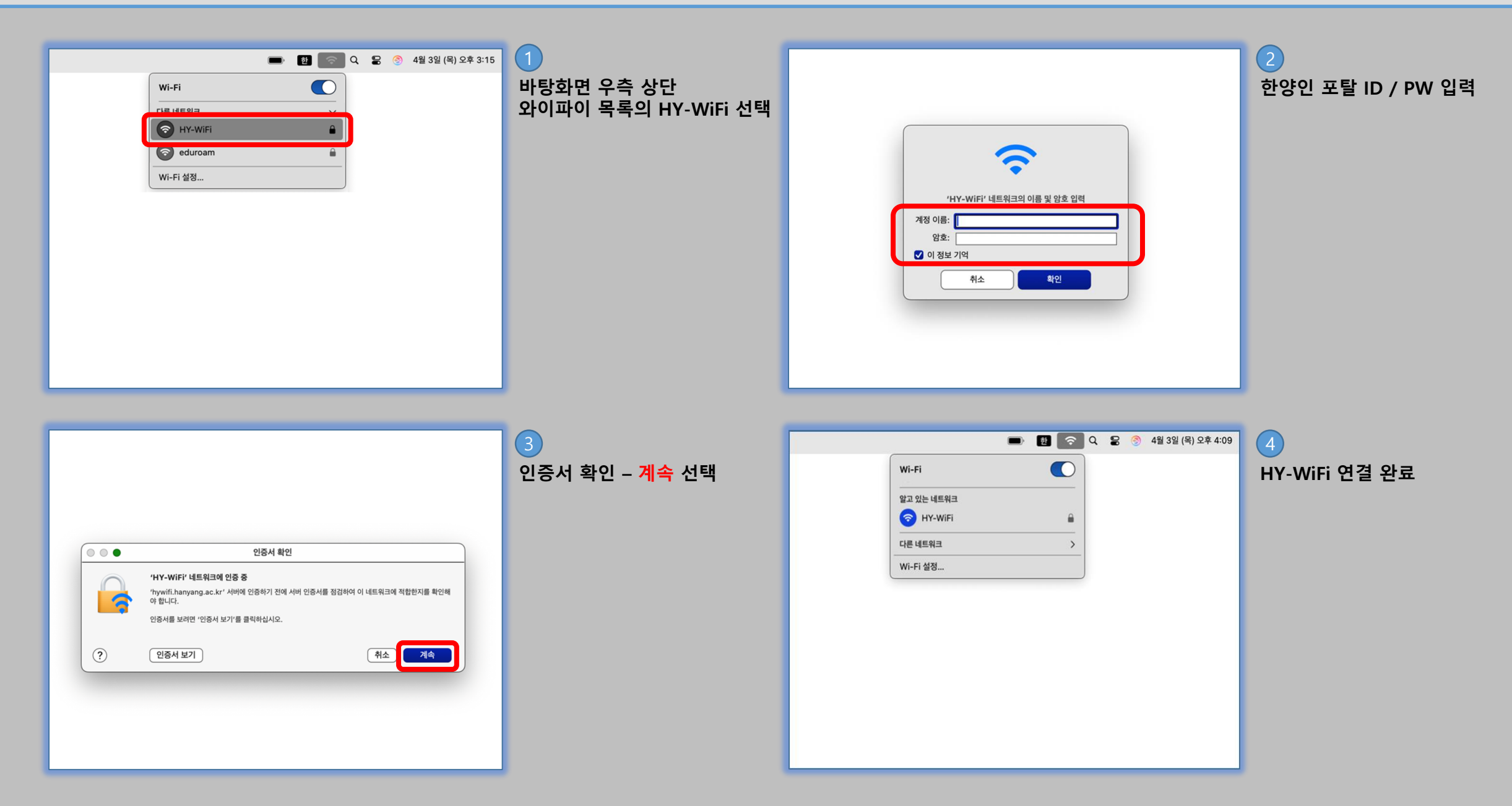